# Access guide to the High Resolution Digital Elevation Model Mosaic (HRDEM Mosaic)

Version 2.0

February 2025

| Use of WMS and WCS services                  | 2  |
|----------------------------------------------|----|
| QGIS, use through the STAC catalog           | 2  |
| Approach via the STAC API Browser extension  | 3  |
| Approach via the stac-browser web interface  | 6  |
| QGIS, extraction of a zone into a local file | 9  |
| ESRI ArcGIS Pro (3.4)                        | 11 |
| Geospatial Data Extraction Tool              | 15 |
| WCS GetCoverage and WMS GetMap queries       | 15 |
| Python programming                           | 17 |

## Use of WMS and WCS services

The HRDEM Mosaic product can be accessed via WMS and WCS services.

The WMS service allows you to view all the derived products for the entire product coverage.

WMS URL :

https://datacube.services.geo.ca/ows/elevation?service=wms&request=GetCapabilities

The WCS service allows you to view and access elevation data from the HRDEM Mosaic product. Please note that the WCS access method will be phased out in the future. The Cloud Optimized Geotiffs (COGs) method and the STAC catalog are therefore preferred when you want direct access to the product's elevation data.

WCS URL : <u>https://datacube.services.geo.ca/ows/elevation?service=wcs&request=GetCapabilities</u>

# QGIS, use through the STAC catalog

In order to optimize product display and handling, the HRDEM Mosaic elevation data is divided into 66 sub-units of around 500km x 500km (see map below) and made available in the form of COGs in a STAC catalog. The product is available in 1m and 2m resolution collections.

In this section, we present two approaches for efficiently accessing these data.

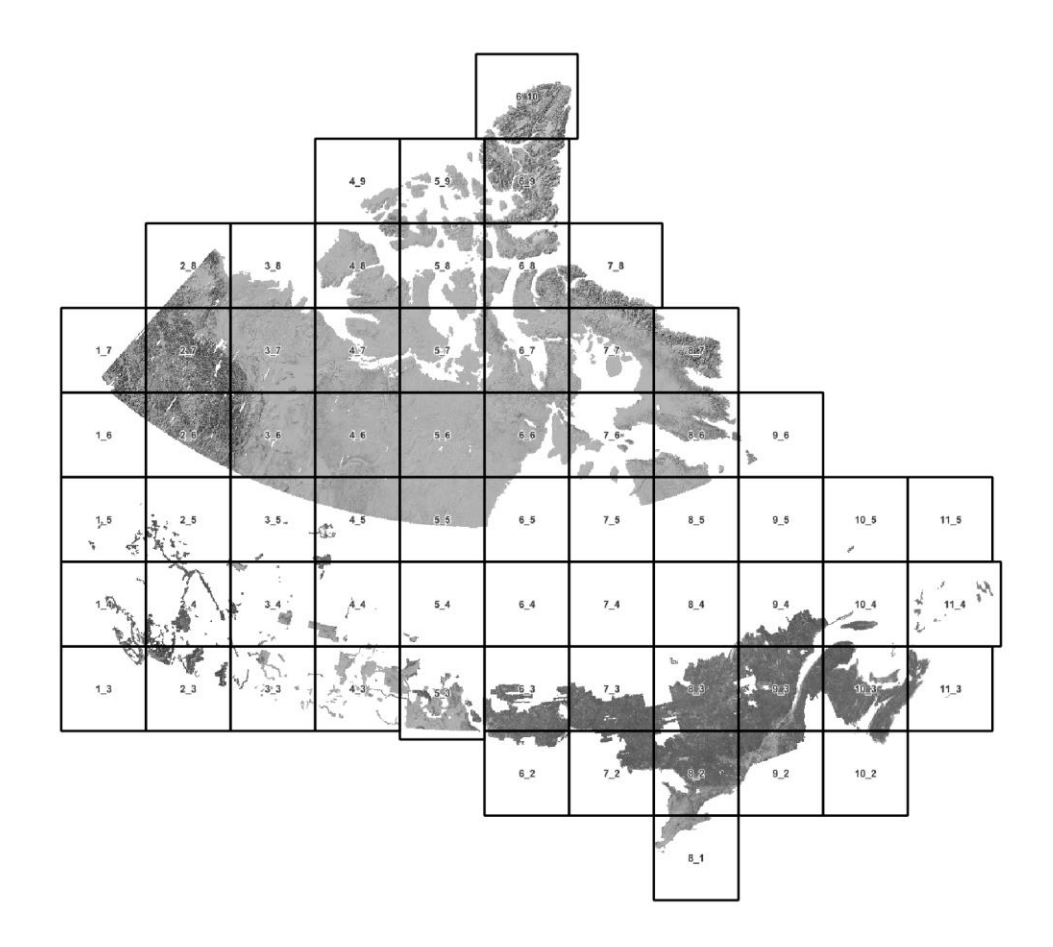

### Approach via the STAC API Browser extension

Loading COG files via the STAC catalog is possible in QGIS using the <u>QGIS STAC API Browser</u> <u>extension</u>. Please see the extension page for details of how it works.

URL of the STAC Catalog: https://datacube.services.geo.ca/stac/api/

#### 1. Choose a collection

The example shown here is for the 1m resolution collection.

In the list of collections from the STAC catalog, select the **Mosaic of HRDEM at 1m / Mosaïque de MNEHR à 1m collection.** 

To limit the search to items that spatially cover your area of interest, you can use the extent filter tool (i.e. *Map Canvas Extent* or *Draw on Canvas*).

#### Then click on *Search* to search for records.

| Sard kende Setting  Creations  Creations  Cr | 😧 STAC API Browser                                                                                                    |                                                                                                    | -                                                           |           | ×    |
|----------------------------------------------------------------------------------------------------|----------------------------------------------------------------------------------------------------|----------------------------------------------------------------------------------------------------|-------------------------------------------------------------|-----------|------|
| Correctors  VecCon COHED Datacute  VecCon COHED Datacute  VecCon COHED DataCute  VecCon COHED DataCute  VecCon COH | Search Results Settings                                                                                                    |                                                                                                    |                                                             |           |      |
| NCCHC COCKD Datacade Celetions Celetions Sector distributions (Massian data Barbana haves, MadDa L states) (MCDEM) at 1 an / Mossique de Modèle numérique d'élevation de haute résolution (MEERR) à 1 an / Mossique de Modèle numérique d'élevation de haute résolution (MEERR) à 1 an / Mossique de Modèle numérique d'élevation de haute résolution (MEERR) à 1 an / Mossique de Modèle numérique d'élevation de haute résolution (MEERR) à 1 an / Mossique de Modèle numérique d'élevation de haute résolution (MEERR) à 1 an / Mossique de Modèle numérique d'élevation de haute résolution (MEERR) à 1 an / Mossique de Modèle numérique d'élevation de haute résolution (MEERR) à 1 an / Mossique de Modèle numérique d'élevation de haute résolution (MEERR) à 1 an / Mossique de Modèle numérique d'élevation de haute résolution (MEERR) à 1 an / Mossique de Modèle numérique d'élevation de haute résolution (MEERR) à 1 an / Mossique de Modèle numérique d'élevation de haute résolution (MEERR) à 1 an / Mossique de Modèle numérique d'élevation de haute résolution (MEERR) a 1 an / Mossique de Modèle numérique d'élevation de haute résolution (MEERR) a 1 an / Mossique de Modèle numérique d'élevation de haute résolution (MEERR) a 1 an / Mossique de Modèle numérique d'élevation de haute résolution (MEERR) a 1 an / Mossique de Modèle numérique d'élevation de haute résolution (MEERR) a 1 an / Mossique de Modèle numérique d'élevation de haute résolution (MEERR) a 1 an / Mossique de Modèle numérique d'élevation de haute résolution pour la région de l'Atclause Canadin Radvares de la résolution (MEERR) a 1 an / Mossique de Modèle numérique d'élevation de haute résolution pour la région de l'Atclause Canadin Radvares a france du comédia (MEERR) du la résolution pour la région de l'Atclause Canadin (MEERR) du la résolution pour la région de l'Atclause Canadin Radvares a france du comédia (MEERR) du la résolution pour la région de l'Atclause Canadin Radvares a france du comédia (MEERR) du la résolution pour la région de l'Atclause Cana                          | Connections                                                                                                    |                                                                                                    |                                                             |           |      |
| INCLUDENCIDARADE       Image: Comparison of the second of the second of th                                         |                                                                                                    |                                                                                                    |                                                             |           |      |
| Volcetons      Volcetons      V      | NRCan CCMEO Datacube                                                                                                    |                                                                                                    |                                                             |           |      |
| Collectors Fibre collectors S1 STAC collectors(s) Selected disclosments: Isolais of fligh Resolution Digital Elevation Model (HRDEH) at 1m / Mosaïque de Modèle numérique d'élévation de haute résolution (HIEHR) à 1m. Title Medica disclosments: Isolais of fligh Resolution Digital Elevation Model (HRDEH) at 1m / Mosaïque de Modèle numérique d'élévation à noveme résolution - 20 mètres (MRDEH) au (MRDEH) at 1m / Mosaïque de Modèle numérique d'élévation à noveme résolution au Canada à part d'anages satellites à noveme résolution version 1 Mosaic of High Resolution Digital Elevation Model (HRDEH) at 1m / Mosaïque de Modèle numérique d'élévation à houte résolution partie (MRDEH) april d'anages satellites à noveme résolution version 1 Mosaic of High Resolution Digital Elevation Model (HRDEH) at 1m / Mosaïque de Modèle numérique d'élévation à houte résolution partie (Magues satellites à noveme résolution version 1 Mosaic of High Resolution Digital Elevation Model (HRDEH) at 1m / Mosaïque de Modèle numérique d'élévation à houte résolution partie / Mosaïque de Modèle numérique d'élévation à houte résolution partie / Magues Canada (MRDEH) april / Mosaïque de Modèle numérique d'élévation à houte résolution partie / Assaïque de Modèle numérique d'élévation à houte résolution partie / Magues Canada (MRDEH) april / Mosaïque de Modèle numérique d'élévation à houte résolution partie / Assaïque de Modèle numérique d'élévation à houte résolution partie / Magues Canada (MRDEH) april / Magues Canada (MRDEH) april / Magues Canada (MRD                                                             | New Edit Remove                                                                                                    |                                                                                                    |                                                             |           |      |
| Pierr celectors         3 STAC collectors(s)         Sected celectors: Housin of High Resolution Digital Elevation Hodel (HRDEH) at 1 m / Housingue de Hodels numérique d'édvation - 30 mètres (MERH-30)         Medult resolution digital devation model - 30 mètres (MEDEH-30) / Modèle numérique d'édvation à moyerne résolution - 30 mètres (MERH-30)         Medult vegation Researches de claude formétique d'édvation à moyerne résolution - 30 mètres (MERH-30)         Medult vegation Researches de claude formétique d'édvation à moyerne résolution - 30 mètres (MERH-30)         Monace of High Researches Diptie Elevation Model (PRDEH) at 1/ Monace at 6 Modèle numérique d'édvation de huit résolution (MERH-30) at 10         Monace of High Researches Diptie Elevation Model (PRDEH) at 1/ Monace at 6 Modèle numérique d'édvation de huit résolution (MERH-30) at 10         Monace of High Researches Diptie Elevation Model (PRDEH) by LDAR acquistion protect / Monace at 6 Modèle numérique d'édvation de huit résolution (MERH-30) at 10         Monace of High Researches Diptie Elevation Model (PRDEH) by LDAR acquistion protect / Monace de Modèle numérique d'édvation de huit résolution (MERH-30) at 10         Monace of High Researches Diptie Elevation Model (PRDEH) by LDAR acquistion protect / Monace de Modèle numérique d'édvation de huit résolution (MERH-30) at 10         Monace of High Researches Diptie Elevation Model (PRDEH) by LDAR acquistion protect / Monace de Model numérique d'édvation de huit résolution (MERH-30) at 10         Monace of High Researches Diptie Elevation Model (PRDEH) by LDAR acquistion protect / Mosace / Mosace / Mosace / Mosace / Mosace / Mosace / Mosace / Mosace / Mosace / M                                                                                                    | ▼ Collections                                                                                                    |                                                                                                    |                                                             |           |      |
| Initial calculation (b)         StaffAc collection(c)         StaffAc collection(c)         Medium reackion (d)         The         Medium reackion (d)         Medium reackion (d)                                                                                                    | Ellar collections                                                                                                    |                                                                                                    |                                                             |           | 51   |
| Sected addiction:     Instance of High Resolution Digital Elevation Model (HRDEH) at 1m / Hossingue de Hodele numérique d'élévation de haute résolution (HHEHR) à 1m     Tele     Tele           | 31 STAC collection(s)                                                                                                    |                                                                                                    |                                                             |           |      |
| THe <ul> <li>We mender resolution digital elevation model = 30 meters (MRDEH-30) / Modile rundrique d'élevation à moyenne résolution = 30 mètres (MRDEH-30) / Modile rundrique d'élevation de nature (MRDEH-30) / Modile rundrique d'élevation de nature (MRDEH-30) / Modile rundrique d'élevation de nature (MRDEH) à m</li> <li>Moace of feigh Resolution Digital Elevation Model (FRDEH) 41 m / Mosaique de Modèle rundrique d'élevation de haute résolution (MRDEH) à m</li> <li>Moace of feigh Resolution Digital Elevation Model (FRDEH) 41 m / Mosaique de Modèle rundrique d'élevation de haute résolution (MRDEH) à m</li> <li>Moace of feigh Resolution Digital Elevation Model (FRDEH) 41 m / Mosaique de Modèle rundrique d'élevation de haute résolution (MRDEH) à m</li> <li>Moace of feigh Resolution Digital Elevation Model (FRDEH) 41 m / Mosaique de Modèle rundrique d'élevation de haute résolution (MRDEH) à m</li> <li>Moace of feigh Resolution Digital Elevation Model (FRDEH) 41 m / Mosaique de Modèle rundrique d'élevation de haute résolution (MRDEH) à m</li> <li>Moace of feigh Resolution Digital Elevation Model (FRDEH) 41 m / Mosaique terrestre du Canada de domnées prêtes à l'analyse à partir de la Massion Constellation Radersat</li> <li>Regional and Community Walki prinde r. / Indice de vitable résolution (Assi resolution que argine) en de la vision (Assi resolution que argine) en de la vision (Assi resolution que argine) en de la vision (Assi resolution que argine) en de la vision (Assi resolution que argine) en de la vision (Assi resolution que argine) en de la vision (Assi resolution que argine) en de la vision (Assi resolution que argine) en de la vision (Assi resolution que argine) en de la vision (Assi resolution que argine) en de la vision (Assi resolution que argine) en de la vision (Assi resolution que argine) en de la vision (Assi resolution que argi que argi que argine) en</li></ul>                                                                                                    | Selected collections: Mosaic of High Resolution Digital Elevation Model (HF                                                                            | DEM) at 1m / Mosaïque de Modèle numérique d'élévation de haute                                                                                   | résolution (MNEHR) à 1m                                     |           |      |
| Hedun resolution digital elevation model - 30 meters (MRDEM-30) / Models numérique d'élevation à moyenne résolution version 1 //Index emaines de la versite index (versites / 16 mayes satellites à moyenne résolution version 1 //Index emaines de la versites à d'avaita de factore d'avaita de la versite index (versites / 16 mayes) a de factore d'avaita de la versite index (versites / 16 mayes) a de factore d'avaita de la versite index (versites / 16 mayes) a de factore d'avaita de la versites de la versites de la versite de la versite versite versite vers  | Title                                                                                                    |                                                                                                    |                                                             | -         | •    |
| Notify' Registion Parameters of C-Mada Troin Headum Kedum Kedum K  | Medium resolution digital elevation model - 30 meters (MRDEM-30) / Modèle n                                                                            | numérique d'élévation à moyenne résolution - 30 mètres (MNEMR-30)                                                                                | N 10 10 1 10 1 1 10 1 10 1                                  |           |      |
| Mosaic of High Resolution Digital Elevation Model (HRDEM) at 2m / Mosaique de Modèle numérique d'édivation de haute résolution (MREHR) à 2m         Mosaic of High Resolution Digital Elevation Model (HRDEM) by LDAR acquisition project / Mosaique de Modèle numérique d'édivation de haute résolution (MREHR) per project d'acquisition LDAR.         Mosaic of High Resolution Digital Elevation Model (FRDEM) at 2m / Mosaique terretre du Canada de domées prêtes à Fanalyse à partir de la Mission Constellation Radarsat         Régional and Community Wilatly Index / Index de vitablé régionale et communautaire         Surface Water Frequency Mago of Canada (1991-2020)         Tumoroal Gastea et His National Ate Eboto I. Brazor, MMRI 1. Halfaru. Movas Conta (1907-1027) / Cária termocralle de la chotothibeue nationale de fair, //MAIHalfaru. Movas Conta (1907-1027) / Cária termocralle de la chotothibeue nationale de fair, //MAIHalfaru. Movas Conta (1907-1027)         Petch collections <ul> <li>Morth 48.076420851</li> <li>Morth 48.076420851</li> <li>Mago Canada End film</li> <li>Advanced filter</li> <li>Data driven queryables</li> </ul> <ul> <li>Advanced filter</li> <li>Data driven queryables</li> <li>Sort by Name * Reverse order</li> </ul>                                                                                                    | Monthly Vegetation Parameters of Canada from Medium Resolution Satellite<br>Mosaic of High Resolution Digital Elevation Model (HRDEM) at 1m / Mosaigue | Imagery Version 1 / Indice mensuel des paramètres de la vegetation au Canada<br>de Modèle numérique d'élévation de haute résolution (MNEHR) à 1m | a partir d'images satellites a moyenne resolution version 1 |           |      |
| Mosaic of High Resolution Digital Elevation Model (HRDER) by LDAR acquisition project / Mosaique de Modèle numérique d'édivation de haute résolution Digital Elevation halvis résolution Digital Elevation Malvis Ready Data Canada Land Mosaic / Mosaique ter Modèle numérique d'édivation de haute résolution Digital Elevation Malvis Ready Data Canada Land Mosaic / Mosaique ter Modèle numérique d'édivation de haute résolution Digital Elevation Malvis Ready Data Canada Land Mosaic / Mosaique terrestre du Canada de données prêtes à l'analyse à partir de la Mission Constellation Malvis Ready Data Canada Land Mosaic / Mosaique terrestre du Canada de données prêtes à l'analyse à partir de la Mission Constellation Radersat<br>Regional and Community Vitality Indire de vitalité régionale et communautaire<br>Surface Water Frequency Magos of Canada (1991-2020) // Temoral Edita Readowski (1991-2020)<br>Temoral Existen of this Mathonal Air Edivito I Marzu (MADL) - Malfax: Moras Conste (1947,1927). / Série temoraele de la solutiontidae a nationale de Fair (DMA) - Malfax: Moraella.Écoree (1947,1927)<br>e infler by date<br>© Extent (current: map view)<br>North 46.076420851<br>West - 66.705418238<br>South 44.370992800<br>Calculate from Layer * Layout Map * Boolmark *<br>Map Canvas Extent Drew on Canvas<br>) Advanced filter<br>> Data driven queryables<br>Sort by Name * Reverse order                                                                                                    | Mosaic of High Resolution Digital Elevation Model (HRDEM) at 2m / Mosaique                                                                             | de Modèle numérique d'élévation de haute résolution (MNEHR) à 2m                                                                                 |                                                             |           | -    |
| Mosaic of High Resolution Digital Elevation Model for the Canadian Arctic region / Mosaigue de Modèle numérique d'édivation de haute résolution pour la région de l'Archique Canadien<br>Regional and Community Vitality Index / Indice de vitalité régionale et communautaire<br>Surface Water Frequency Maps of Canada (1991-2020) / Carte de fréquence des eaux de surface du Canada (1991-2020)<br>Termenoda Carteia of High Resolution Libraria (MADEL ). Male Centia (1047.1027). / Céria temporale de la photohthide en nationale de Fair (2014) - stalfare. Menuella Éropere / 1967.1027)<br>Petch collections<br>I = Filter by date<br>V Extent (current: map view)<br>West = 66,705418238<br>South 44.370992800<br>Calculate from Layer V Layout Map V Bookmark V<br>Map Canvas Extent Draw on Canvas<br>South 44.370992800<br>Calculate from Layer V Layout Map V Bookmark V<br>Map Canvas Extent Draw on Canvas<br>South 44.370992800<br>Calculate from Layer V Layout Map V Bookmark V<br>Map Canvas Extent Draw on Canvas<br>South 94.370992800<br>Calculate from Layer V Layout Map V Bookmark V<br>Map Canvas Extent Draw on Canvas                                                                                                    | Mosaic of High Resolution Digital Elevation Model (HRDEM) by LiDAR acquisiti                                                                           | on project / Mosaïque de Modèle numérique d'élévation de haute résolution (MN                                                                    | IEHR) par project d'acquisition LiDAR                       |           |      |
| Regional Community Withity Todes / Those of a bial of a bial of a  | Mosaic of High Resolution Digital Elevation Model for the Canadian Arctic reg                                                                          | on / Mosaïque de Modèle numérique d'élévation de haute résolution pour la rég                                                                    | ion de l'Arctique Canadien                                  |           |      |
| Surface Water Frequency Maps of Canada (1991-2020) / Carte de fréquence des eaux de surface du Canada (1991-2020) Temnoral texise of the Nistional Air Shohn Librari. (NDC) - Halfar. Nous Scotis (1942-1927) / Séris temnorale de la phototitians a nationale de l'ér (BNN) - Halfar. Nouselle Éroere (1947-1927) Fetch collections  Calculate from texis of the Nistional Air Shohn Librari. (NDC) - Halfar. Nous Scotis (1942-1927) / Séris temnorale de la phototitians a nationale de l'ér (BNN) - Halfar. Nouselle Éroere (1947-1927) Fetch collections  Calculate from texis of the Nistional Air Shohn Librari. (NDC) - Halfar. Nous Scotis (1942-1927) / Séris temnorale de la phototitians a nationale de l'ér (BNN) - Halfar. Nouselle Éroere (1947-1927) Fetch collections  Calculate from texis of the Nistional Air Shohn Librari. (NDC) - Halfar. Nouselle Éroere (1947-1927) Calculate from texis of the Nistional Air Shohn Librari. (NDC) - Halfar. Nouselle Éroere (1947-1927) Calculate from texis of the Nistional Air Shohn Librari. (NDC) - Halfar. Nouselle Éroere (1947-1927) Calculate from texis of the Nistional Air Shohn Librari. (NDC) - Halfar. Nouselle Éroere (1947-1927) Calculate from texis of the Nistional Air Shohn Librari. (NDC) - Halfar. Nouselle Éroere (1947-1927) Calculate from texis of the Nistional Air Shohn Librari. (NDC) - Halfar. Nouselle Éroere (1947-1927) Calculate from texis of the Nistional Air Shohn Librari. (NDC) - Halfar. Nouselle Éroere (1947-1927) Calculate from texis of the Nistional Air Shohn Librari. (NDC) - Halfar. Nouselle Éroere (1947-1927) Calculate from texis of the Nistional Air Shohn Librari. (NDC) - Halfar. Nouselle Éroere (1947-1927) Calculate from texis of texis of te | Regional and Community Vitality Index / Indice de vitalité régionale et comm                                                                           | inautaire                                                                                                    | n constellation Radai sat                                   |           |      |
| Tamonal Carles of the National Are Bhoths Libraru. MARCI 3 Likifay Mouse Scotts / 19.07.1 / 5.6ris haemonalle de la abstatibilique nationale de l'air. (DNA) Likifay Mouselle Éronce (19.07.1927)            ← Etch collections             ← Fitter by date             ▼ ✓ Extent (current: map view)             ▲ 66.705418238             South 44.370992800             Calculate from Layer ▼ Layout Map ▼ Bookmark ▼             Map Canvas Extent             Draw on Canvas             Data driven gueryables                                                                                                    | Surface Water Frequency Maps of Canada (1991-2020) / Carte de fréquence                                                                                | e des eaux de surface du Canada (1991-2020)                                                                                                    |                                                             |           |      |
| Feth collections        Filter by date       ✓ Extent (current: map view)                                                                                                    | Temporal Series of the National Air Photo Library (NADL) - Halifay Nova Sco                                                                            | is (1947-1977). / Série temporelle de la obotothèque nationale de l'air. (DNA) H                                                                 | alifax Nouvelle Écoree (1047-1077)                          |           | •    |
| <ul> <li>Filter by date</li> <li>               Filter by date      </li> <li>             Extent (current: map view)         </li> <li>             North</li></ul>                                                                                                    | Fetch collections                                                                                                    |                                                                                                    |                                                             |           |      |
| <ul> <li>Extent (current: map view)</li> <li>North #8.076420851</li> <li>G6.705418238</li> <li>G6.705418238</li> <li>South #4.370992800</li> <li>Calculate from Layer * Layout Map * Boolmark *</li> <li>Map Canvas Extent</li> <li>Draw on Canvas</li> </ul>                                                                                                    | Filter by date                                                                                                    |                                                                                                    |                                                             |           |      |
| North       48.076420851         West       -66.705418238         South       44.370992800         Calculate from       Layer *         Map Canvas Extent       Draw on Canvas                                                                                                    | ▼ ✓ Extent (current: map view)                                                                                                    |                                                                                                    |                                                             |           |      |
| West 66.705418238 South 44.370992800 Calculate from Layer * Layout Map * Bookmark * Map Canvas Extent Draw on Canvas  Advanced filter  Data driven queryables Sort by Name * Reverse order                                                                                                    | Nort                                                                                                    | h 48.076420851                                                                                                    |                                                             |           |      |
| South       44.370992800         Calculate from       Layer * Layout Map * Bookmark *         Map Canvas Extent       Draw on Canvas         >       Advanced filter         >       Data driven queryables         Sort by       Name * Reverse order                                                                                                    | West -66.705418238                                                                                                    | Eas                                                                                                    | t -60.532473528                                             |           | ור   |
| Calculate from Layer  Calculate from Layer  Boolmark  Map Canvas Extent Draw on Canvas  Advanced filter  Data driven queryables  Sort by Name  Reverse order                                                                                                    | Sout                                                                                                    | h 44.370992800                                                                                                    |                                                             |           |      |
| Catadate Holin _ Layes _ Layou Hag _ Boolinek _     Map Canvas Extent Draw on Canvas      Advanced filter      Data driven queryables      Sort by Name 	 Reverse order                                                                                                    |                                                                                                    | Cale Jate from Lawren v Lawrut Man v Beelmark v                                                                                                  |                                                             |           |      |
| Map Canvas Extent Draw on Canvas  Advanced filter  Data driven queryables  Sort by Name  Reverse order                                                                                                    |                                                                                                    |                                                                                                    |                                                             |           |      |
| Advanced filter      Data driven queryables      Sort by Name      Reverse order                                                                                                    |                                                                                                    | Map Canvas Extent Draw on Canvas                                                                                                    |                                                             |           |      |
| Data driven queryables      Sort by Name      Reverse order                                                                                                    | Advanced filter                                                                                                    |                                                                                                    |                                                             |           |      |
| Sort by Name 🔷 CReverse order                                                                                                    | Data driven queryables                                                                                                    |                                                                                                    |                                                             |           |      |
|                                                                                                    |                                                                                                    |                                                                                                    | Sorthy Name T                                               | everse or | rder |
|                                                                                                    |                                                                                                    |                                                                                                    | Soreby Hune                                                 |           |      |
|                                                                                                    |                                                                                                    |                                                                                                    |                                                             |           |      |
|                                                                                                    |                                                                                                    |                                                                                                    |                                                             |           |      |
|                                                                                                    |                                                                                                    |                                                                                                    |                                                             |           |      |
| Search .                                                                                                    |                                                                                                    |                                                                                                    | Search                                                      |           |      |
|                                                                                                    |                                                                                                    |                                                                                                    | <sup>1</sup> 2                                              |           |      |

#### 2. Load the data

The number of items in the results will depend on the collection requested and the filters used.

For items of interest, click on the item's *View assets* button to see the associated resources.

| Q STAC API Browser                                                                                                    | - 🗆 X          |
|----------------------------------------------------------------------------------------------------|----------------|
| Search Results Settings                                                                                                    |                |
| Filter                                                                                                    |                |
| Displaying page 1 of results, 4 item(s)                                                                                                    |                |
| 10_2-mosaic-1m<br>Mosaic of High Resolution Digital Elevation Model (HRDEM) at 1m / Mosaique de<br>Modèle numérique d'élévation de haute résolution (MNEHR) à 1m<br>Date acquiréd: 09/01/2020                                                         |                |
| Select footprint Vew assets                                                                                                    |                |
| 10_3-mosaic-1m<br>Mosaic of High Resolution Digital Elevation Model (HRDEM) at 1m / Mosaïque de<br>Modèle numérique d'élévation de haute résolution (MINEHR) à 1m<br>Date acquired: 05/29/2023                                                        |                |
| Select footprint Vew ageets<br>Vew the item assets<br>Vew the item assets<br>Mosaic of High Resolution Digtal Elevation Model (HRDEM) at 1m / Mosaique de<br>Modèle numérique d'élévation de haute résolution (MNEHR) à 1m<br>Date acarete: (60:5/021 |                |
| Select foolprint View assets                                                                                                    |                |
| 11_3-mosaic-1m<br>Mosaic of Hioh Resolution Dioital Elevation Model (HRDEM) at 1m / Mosaioue de<br>Add the sected footmits Add al footprints                                                                                                    |                |
|                                                                                                    | rievious inext |

Then select one or more resources associated with the item.

The *Select to add as a layer* checkbox lets you add them directly to the map, while *Select to download* lets you download them locally.

In the example shown, we add the COGs of the terrain and surface models of the item 10\_3-mosaic-1m as layers in QGIS. This is one of the 66 sub-tiles that make up the HRDEM Mosaic.  $$\scriptstyle\times$$ 

| Item 10_3-mosaic-1m<br>9 available asset(s) |                                                              |                            |                                                                                                    |
|---------------------------------------------|--------------------------------------------------------------|----------------------------|----------------------------------------------------------------------------------------------------|
| Name                                        | Туре                                                         |                            |                                                                                                    |
| Digital Surface Model (COG)                 | image/tiff; application=geotiff; profile=cloud-<br>optimized | ✓ Select to add as a layer | Select to download                                                                                  |
| Digital Terrain Model (COG)                 | image/tiff; application=geotiff; profile=cloud-<br>optimized | Select to add as a layer   | Select to download                                                                                  |
| Boundary of the LiDAR project extent        | application/geo+json                                         | Select to add as a layer   | Select to download                                                                                  |
| Digital Surface Model (VRT)                 | application/xml                                              | Select to add as a layer   | Select to download                                                                                  |
| Digital Terrain Model (VRT)                 | application/xml                                              | Select to add as a layer   | Select to download                                                                                  |
| Data Coverage                               | application/geopackage+sqlite3                               | Select to add as a layer   | Select to download                                                                                  |
| Thumbnail                                   | image/png                                                    | Select to add as a layer   | Select to download                                                                                  |
| Hillshade dsm                               | image/tiff; application=geotiff; profile=cloud-<br>optimized | Select to add as a layer   | Select to download                                                                                  |
|                                             |                                                              |                            | Add selected assets as layers (2) Download the selected assets Loads the selected assets as layers. |

#### Approach via the stac-browser web interface

It is also possible to search the HRDEM Mosaic collections at 1m and 2m resolution via the stacbrowser web interface.

URL of the STAC catalogs of the NRCan Data Cube on stac-browser: <u>https://radiantearth.github.io/stac-</u> browser/#/external/datacube.services.geo.ca/stac/api/?.language=en

First, search for collections starting with "**Mosaic of High Resolution**...". Then choose the collection you're interested in. In this example, we choose the 1m resolution collection.

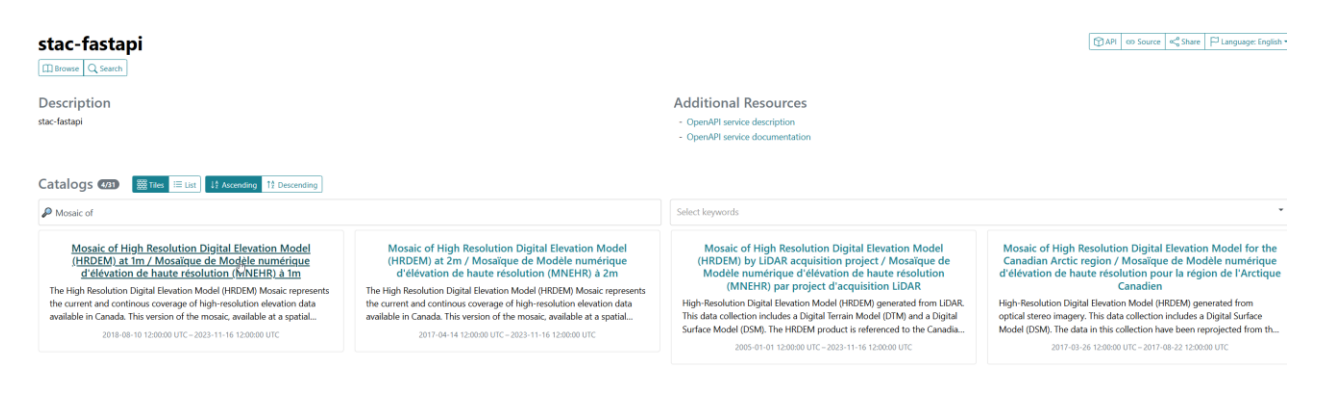

You will then have access to the various COG sub-tiles that make up the HRDEM Mosaic.

To facilitate your search, use the *Show Filters* tool.

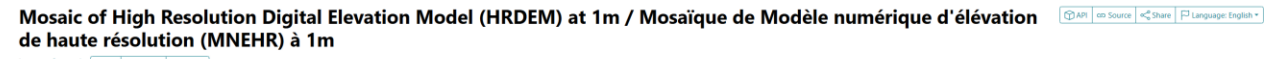

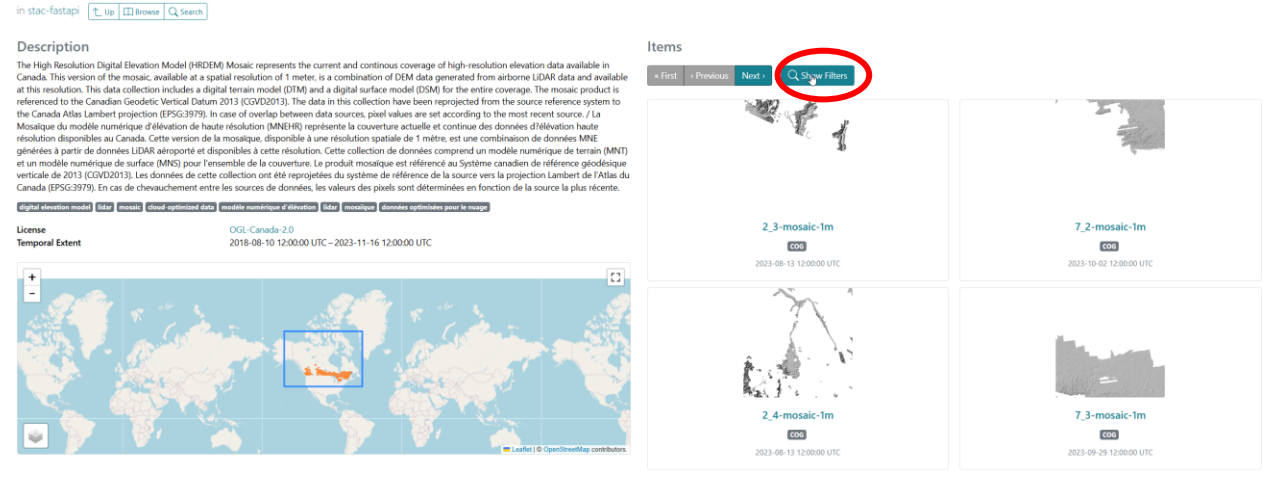

*Filter by spatial extent* allows you to specify your area of interest geographically. Once you've defined your area, click on *Submit*.

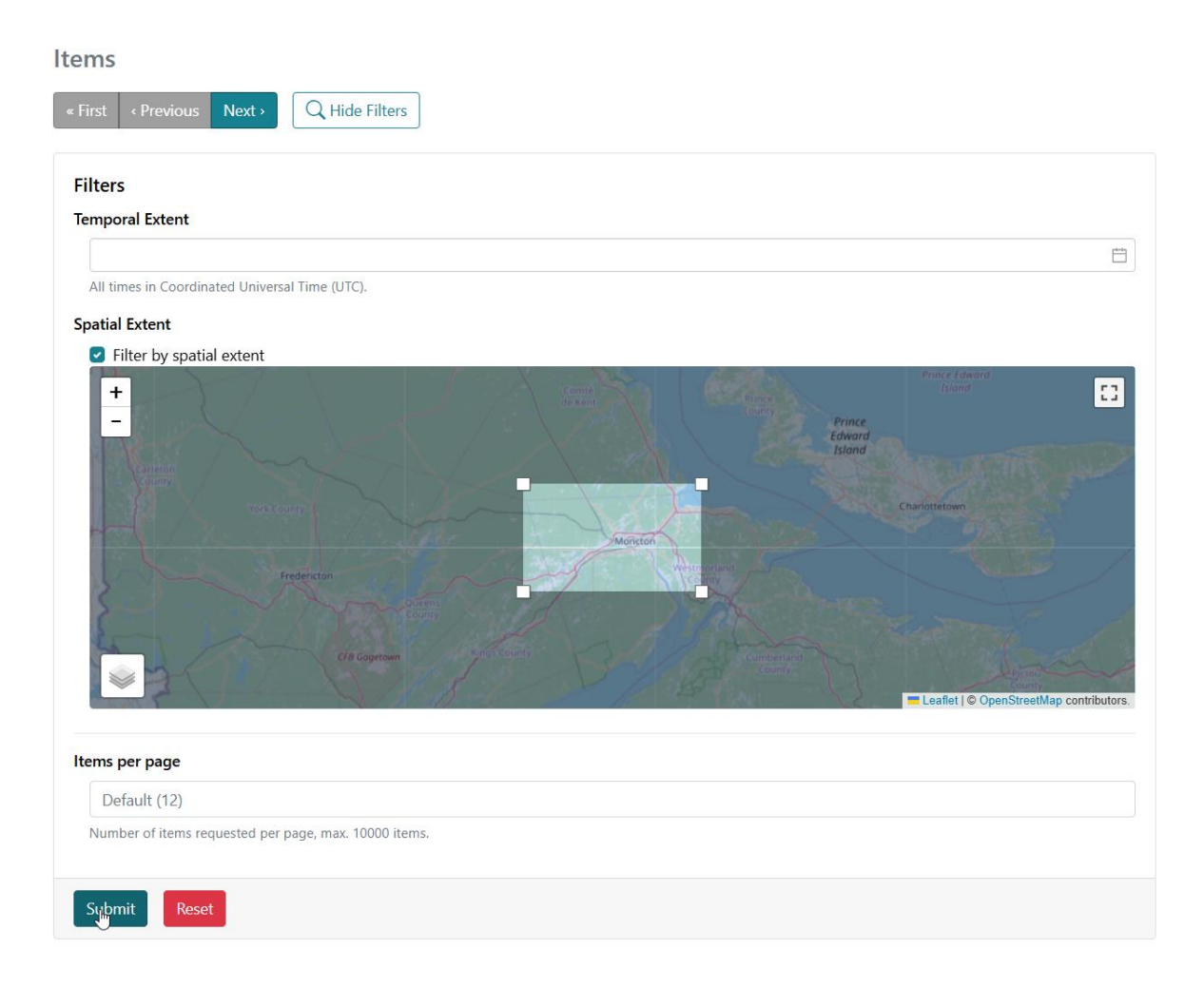

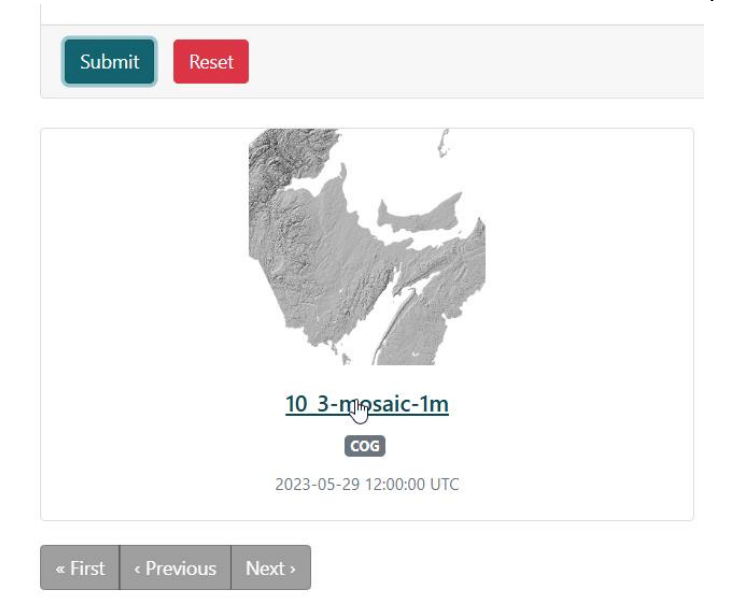

Here is the result of the items available for the example:

For the item in question, you then have access to downloads and URLs for assets associated to this item, including COGs and .vrt files for terrain and surface models, as well as shaded relief. These assets can then be used in a GIS software.

| 10_3-mosaic-1m<br>in stac-fastapi (t) (19) (29) Callection (11) Brewere (C), Search                             |                                          |                                                                                                    | (2) API     on Source     Implusive English +                                                                                                    |
|----------------------------------------------------------------------------------------------------|------------------------------------------|----------------------------------------------------------------------------------------------------|----------------------------------------------------------------------------------------------------|
| The second second second second second second second second second second second second second second second se | C Map                                    | Collection                                                                                                    |                                                                                                    |
|                                                                                                    | Thumbre                                  | Mosaic of High Resolution<br>résolution (MNEHR) à 1n<br>The High Resolution Digital El<br>Canada. This version of the mi<br>2018-08-10 12:00:00 UTC - 2023-1 | on Digital Elevation Model (HRDEM) at 1m / Mosaïque de Modéle numérique d'élévation de haute<br>m<br>evenion Model (HRDEM) Mosaic represents the current and continous coverage of high-resolution elevation data available in<br>osaic, available at a spatial resolution of 1 meter, is a combination of DEM data generated from airborne LDAR data an<br>11-16 12:0000 UTC |
|                                                                                                    |                                          | Metadata                                                                                                    |                                                                                                    |
| - United States                                                                                                 | Leviet I © Open-Street/Map contributors. | General                                                                                                    | 2014 01 01 40 10 01 177                                                                                                    |
| Arresta                                                                                                    |                                          | Updated                                                                                                    | 2024-02-06 19:38:06 UTC<br>2024-09-03 12:48:17 UTC                                                                                                    |
| Assets                                                                                                    |                                          | Time of Data                                                                                                    | 2023-05-29 12:00:00 UTC                                                                                                    |
| > Digital Surface Model (COG)                                                                                   | SHOWN DATA                               | Collection                                                                                                    | hrdem-mosaic-1m                                                                                                    |
| V Digital Terrain Model (COG)                                                                                   | DATA                                     | 00                                                                                                    |                                                                                                    |
| Cloud-Optimized GeoTIFF image                                                                                   |                                          | Projection                                                                                                    |                                                                                                    |
| 🕁 Download 📋 Copy URL 💿 Show on map                                                                             |                                          | Image Dimensions                                                                                                    | 500 000 × 500 000                                                                                                    |
| Digital Terrain Model derived from Airborne LiDAR acquisition                                                   |                                          | Transformation Matrix                                                                                                    | [2 000 000; 1; 0]<br>[500 000; 0; -1]                                                                                                    |
| > Boundary of the LiDAR project extent                                                                          | METADATA GEOJ                            | Code                                                                                                    | EPSG:3979                                                                                                    |
| > Digital Surface Model (VRT)                                                                                   | METADATA                                 | ML                                                                                                    |                                                                                                    |
| > Digital Terrain Model (VRT)                                                                                   | METADATA                                 | ML                                                                                                    |                                                                                                    |
| > Data Coverage                                                                                                 | METADATA GEOPACE                         | NGE                                                                                                    |                                                                                                    |
| > Thumbnail                                                                                                    | THUMBNAIL                                | NG                                                                                                    |                                                                                                    |
| > Hillshade dsm                                                                                                 | DATA                                     |                                                                                                    |                                                                                                    |
| > Hillshade dtm                                                                                                 | DATA                                     |                                                                                                    |                                                                                                    |

# QGIS, extraction of a zone into a local file

Once the HRDEM Mosaic COGs have been opened in QGIS, either directly via COGs or .vrt files, it is possible to extract a file for a specific area.

First, frame the map on the area of interest using the tool  $\overset{\mathcal{P}}{\overset{}{\overset{}}}$ .

In the layer panel, go to the context menu of the HRDEM Mosaic layer and select *Export*, then *Save as*.

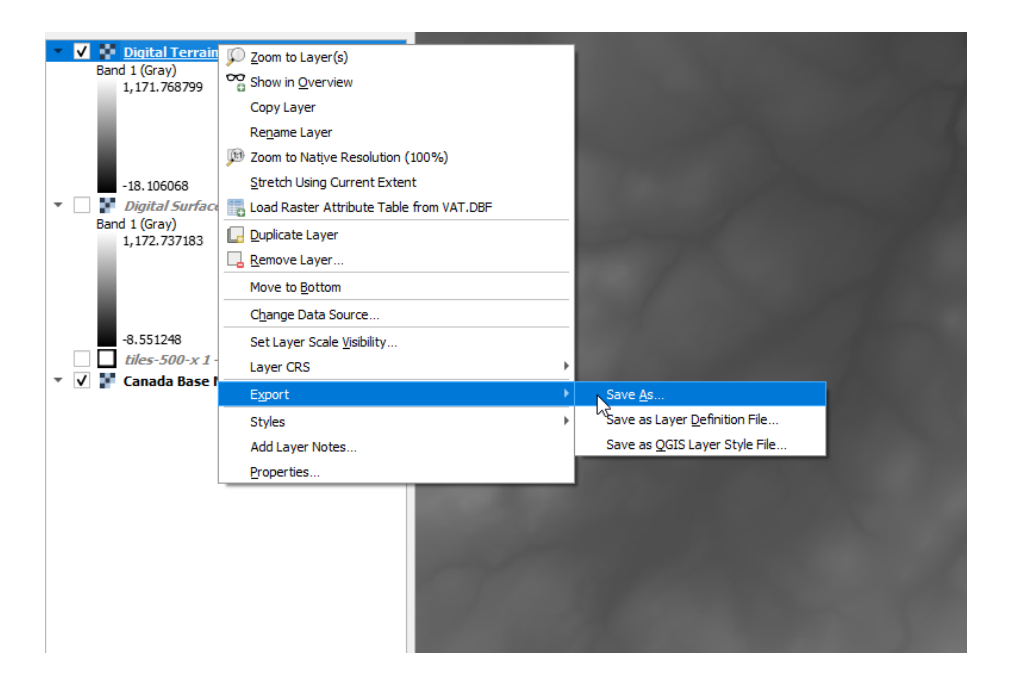

In the next window, click on the *Map Canvas Extent* button to extract the area covered by the map only. The larger the area and the lower the resolution, the larger the file will be. You must also enter a file path.

Confirm extraction by clicking on **Ok**.

| 🔉 Save Raste | er Layer as            |                           |          |                      |              | 3                |
|--------------|------------------------|---------------------------|----------|----------------------|--------------|------------------|
| Output mode  | Raw data     Rende     | red image                 |          |                      |              |                  |
| ormat        | GeoTIFF                |                           |          |                      |              | ▼ Create VRT     |
| ile name     | D:\My_HRDEMMosaic_sub  | extraction.tif            |          |                      |              | ■ …              |
| ayer name    |                        |                           |          |                      |              |                  |
| RS           | EPSG: 3979 - NAD83(CSR | 5) / Canada Atlas Lambert |          |                      |              | •                |
| ▼ Extent     | (current: map view)    |                           |          |                      |              |                  |
|              |                        | North 303286.7            | 858      |                      |              |                  |
| West 208     | 83945.3319             |                           |          | East                 | 2093862.1598 |                  |
|              |                        | South 297225.5            | 218      |                      |              |                  |
|              |                        | Calculate from Laye       | r • La   | ayout Map 🔹 🛛 Bookma | rk *         |                  |
|              |                        | Current Layer Exte        | ent      | Map Canvas Extent    |              |                  |
| ▼ Resolu     | ition (current: layer) |                           |          |                      |              |                  |
| Horizo       | ontal 1                |                           | Vertical | 1                    |              | Layer Resolution |
|              | nns 9917               |                           | Rows     | 6061                 |              | Layer Size       |
| Cre          | eate Options           |                           |          |                      |              |                  |
| Pyr          | ramids                 |                           |          |                      |              |                  |
| V No         | data values            |                           |          |                      |              |                  |
|              | From                   |                           |          | То                   |              |                  |
|              |                        |                           |          |                      |              |                  |
|              |                        |                           |          |                      |              |                  |
|              |                        |                           |          |                      |              |                  |
|              |                        |                           |          |                      |              |                  |
|              |                        |                           |          |                      |              |                  |

# ESRI ArcGIS Pro (3.4)

Beyond the use of the product's web services, our tests have shown that the use of COGs is not functional in all versions of ArcGIS Pro. A good alternative is to use the GDAL virtual format (VRT).

To obtain the .vrt links specific to your area of interest, you can use the web interface approach (see above). Once the mosaic sub-tile has been identified, you can retrieve the link to the corresponding .vrt file.

We suggest you download the .vrt. of interest locally.

#### 1. Adding the raster source

Once the .vrt file has been downloaded, click on *Add Data* in the toolbar and then *Browse*.

| +      | 🛅 Add Data From Path  |  |  |  |  |  |  |
|--------|-----------------------|--|--|--|--|--|--|
| Add    | d                     |  |  |  |  |  |  |
| Data 🗸 | 👼 Add Graphics Layer  |  |  |  |  |  |  |
| 📇 Bro  | owse                  |  |  |  |  |  |  |
| 🙇 Fro  | bm Path               |  |  |  |  |  |  |
| 🖳 Po   | ints From Table >     |  |  |  |  |  |  |
| 🛗 Ge   | ocode Table           |  |  |  |  |  |  |
| 🙇 Ext  | tract Locations       |  |  |  |  |  |  |
| Qu     | iery Layer            |  |  |  |  |  |  |
| 🛱 Sul  | btype Group Layer     |  |  |  |  |  |  |
| 🛱 Ну   | perspectral Data      |  |  |  |  |  |  |
| 🐞 Mu   | ultidimensional Data  |  |  |  |  |  |  |
| 🦲 Traj | jectory Data          |  |  |  |  |  |  |
| 过 Ele  | vation Source Layer   |  |  |  |  |  |  |
| 🛅 Ma   | ake Route Event Layer |  |  |  |  |  |  |
|        |                       |  |  |  |  |  |  |

Select the downloaded .vrt file and add it to the map.

| Add Data       |                               |                |                      | ×              |
|----------------|-------------------------------|----------------|----------------------|----------------|
| €∋♠₹,          | Computer 🕨 Data (D:) 🕨 DEMO 🕨 |                |                      | <del>ر</del> ۲ |
| Organize 🔻 New | ltem 🔻                        |                |                      | \$ ===         |
| 🔺 📄 Project    | Name                          | Туре           | Date                 | Size           |
| 📄 Databi       | 10_3-mosaic-1m-dtm.vrt        | Raster Dataset | 1/22/2025 1:08:50 PM | 2 KB           |
| 📊 Folder       | 13                            |                |                      |                |
| 🔺 🙆 Portal     |                               |                |                      |                |
| 💮 My Co        |                               |                |                      |                |
| 😪 Group        |                               |                |                      |                |
| 🛆 All Por      |                               |                |                      |                |
| 💿 Living       |                               |                |                      |                |
| 👂 🛄 Compute    |                               |                |                      |                |
|                |                               |                |                      |                |
|                |                               |                |                      |                |
|                |                               |                |                      |                |
|                | Name 10_3-mosaic-1m-dtm.vrt   |                | Default              | •              |
|                |                               |                |                      | OK Cancel      |

#### **ATTENTION!**

By default, ArcGIS Pro asks whether the user wishes to calculate the file's statistics before loading it into the map. As the file is very large and that this operation requires a complete reading of the values, it is very time and resource consuming. We therefore advise you not to calculate them.

| Calculate statistics for 8_2-mosaic-1m-dtm.vrt                                                                                                    |
|----------------------------------------------------------------------------------------------------|
| This raster data source does not have sufficient statistics or a histogram. Calcul<br>statistics may take some time, but it will only need to be performed once for th |

 $\times$ 

| This raster data source does not have sufficient statistics or a histogram. Calculating<br>statistics may take some time, but it will only need to be performed once for this<br>dataset. |  |
|----------------------------------------------------------------------------------------------------|--|
| Statistics allow for a better display of your data, allowing contrast adjustments and<br>display enhancements. Would you like to calculate statistics?                                    |  |
| > Options                                                                                                    |  |
| Always use this choice                                                                                                    |  |
| Learn more about statistics                                                                                                    |  |
| Yes No Cancel                                                                                                    |  |

### The file should then open.

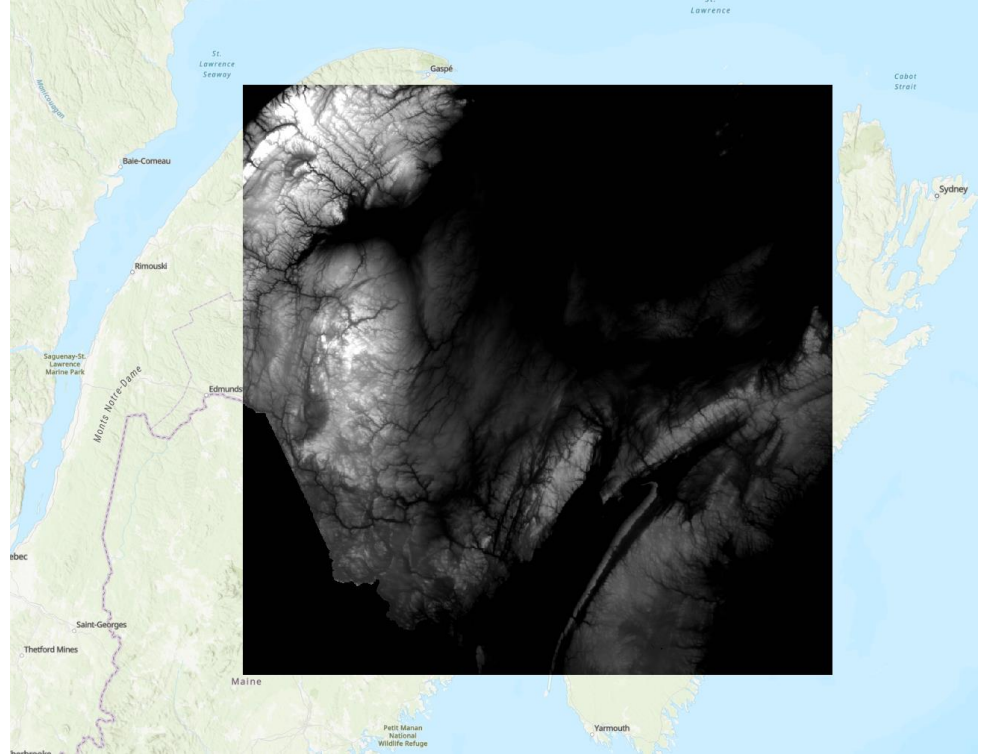

### 2. Extract a specific zone in a local file

By first approaching an area of interest, it is possible to extract a portion of the data into a file. First frame the map over the area of interest.

In the map contents panel (Contents), go to the MRDEM layer context menu and select **Data**, then **Export Raster**.

| Drawing Order                                        |                               |                                                                                                    |   |                                             |                   |
|------------------------------------------------------|-------------------------------|----------------------------------------------------------------------------------------------------|---|---------------------------------------------|-------------------|
| 🔣 Map                                                |                               |                                                                                                    |   |                                             |                   |
| ▲ ▼ 10_3-mosaic-1m-c<br>Value<br>1248.89<br>-24.5638 |                               | Copy<br>Remove<br>Group<br>Attribute Table                                                                                    |   |                                             | Manik             |
| World Hillsbade                                      |                               | Design                                                                                                    | ۲ |                                             |                   |
|                                                      | l.                            | Create Chart                                                                                                    | ۲ | perib                                       |                   |
|                                                      | 面                             | New Report                                                                                                    |   | once                                        |                   |
|                                                      |                               | Joins and Relates                                                                                                    |   | 1 Stan Stan                                 |                   |
|                                                      | る<br>同<br>1:1<br>金、<br>転<br>叉 | Zoom To Layer<br>Zoom To Make Visible<br>Zoom To Source Resolution<br>Edit Function Chain<br>Save Function Chain<br>Symbology |   |                                             |                   |
|                                                      |                               | Configure Pop-ups                                                                                                    |   | Part Contraction                            |                   |
|                                                      | 1.44                          | Data                                                                                                    | + | Add to Mosaic Dataset                       | Pipmuacan<br>Lake |
|                                                      |                               | Sharing                                                                                                    | ٠ | Expert Raster                               |                   |
|                                                      |                               | View Metadata<br>Edit Metadata                                                                                                |   | Export Raster<br>Export raster selected fro | om layer.         |
|                                                      | 2                             | Properties                                                                                                    | _ | 1949 124 128                                |                   |

A panel will then open.

In this panel, select the *Current Display Extent* option for the *Clipping Geometry* field, to extract the area covered by the map only. You must also enter a path to write the file to. Confirm the extraction by clicking on *Export*.

| Export Raste    | r                       |            |          |                | *     |
|-----------------|-------------------------|------------|----------|----------------|-------|
|                 |                         | 10_3-mosai | c-1m-dtm | .vrt           |       |
| General Setti   | ngs                     |            |          |                |       |
|                 |                         |            |          |                |       |
| Output Raster D | ataset                  |            |          |                |       |
| D:\DEMO\Subl    | Extract_example.tif     |            |          |                |       |
| Coordinate Syst | em                      |            |          |                |       |
| NAD_1983_CSF    | RS_Canada_Atlas_Lambert |            |          |                | -     |
| Geographic Trar | nsformations            |            |          |                |       |
| None            |                         |            |          |                |       |
| Clipping Geom   | etry                    |            |          |                |       |
| As Specified B  | elow                    |            |          |                |       |
| Extent          |                         |            |          |                |       |
|                 |                         | То         | р        |                |       |
|                 |                         | 440598.01  | 8136     |                |       |
|                 | Left                    |            |          | Right          |       |
|                 | 2114009.221446          |            |          | 2173887.196705 | ;     |
|                 |                         | Bott       | om       |                |       |
|                 |                         | 402802.30  | 5931     |                |       |
| Maintain Cli    | pping Extent            |            |          |                |       |
| Cell Size       |                         |            |          |                |       |
| х               | 1                       |            | Y        | 1              |       |
| Dactor Cita     |                         |            |          |                |       |
| NdSter Size     |                         |            |          |                |       |
| Columns         | 59879                   |            | Rows     | 37797          |       |
| Pixel Type      |                         |            |          |                |       |
| 32 Bit float    |                         |            |          |                |       |
| NoData value    |                         |            |          |                |       |
|                 |                         |            |          |                |       |
|                 |                         |            |          |                |       |
|                 |                         |            |          |                | Exper |
|                 |                         |            |          |                | 13    |

## Geospatial Data Extraction Tool

It is also possible to download portions of the HRDEM Mosaic (Terrain, surface or derived products) using the Geospatial data extraction tool offered by NRCan here: <u>https://maps.canada.ca/czs/index-en.html</u>

The maximum size of the AOI to extract with this tool is 500 km2. Once your task is submitted, you will receive the result of your task by email a few minutes after.

# WCS GetCoverage and WMS GetMap queries

The HRDEM Mosaic can be accessed through GetCoverage queries using the WCS endpoint.

The WCS services are compliant with the version 1.1.1 of the OGC WCS standard. This specification version offers extra query parameters on the GetCoverage query that allow controlling the resolution of the resulting coverage. These extra parameters allow defining the bounding box (BOUNDINGBOX), the grid origin (GRIDORIGIN - always the upper left corner) and the spatial resolution (GRIDOFFSETS). These

parameters also help to adjust the size of the query to ensure it can be requested within the current timeout threshold defined on our web servers. This limit is currently set at 5 minutes on our web servers.

The WCS services require the output resolution to be explicitly included in the GetCoverage request in order to avoid being determined in an approximate or erroneous way. We therefore recommend that GetCoverage requests include the following parameter: GRIDOFFSETS. It is also possible to control other properties of the resulting grid via the parameters GRIDBASECRS and GRIDORIGIN.

For a complete list of the available parameters, please visit the <u>WCS standard</u> specification.

Here are some GetCoverage query examples performed on the dtm layer. The other layers available through the WCS are dsm, dtm-slope, dtm-aspect, dsm-slope and dsm-aspect.

Maritime Provinces (200 m resolution, using the EPSG:3979 coordinate system)

https://datacube.services.geo.ca/ows/elevation?SERVICE=WCS&VERSION=1.1.1&REQUEST=GetCoverag e&FORMAT=image/geotiff&IDENTIFIER=dtm&BOUNDINGBOX=1897100.0,-176900.0,2851900.0,510100.0,urn:ogc:def:crs:EPSG::3979&GRIDBASECRS=urn:ogc:def:crs:EPSG::3979& GRIDOFFSETS=200.0,-200.0

Coastal area near Halifax (resolution of 5m, using the EPSG:2961 projected coordinate system)

https://datacube.services.geo.ca/ows/elevation?SERVICE=WCS&VERSION=1.1.1&REQUEST=GetCoverag e&FORMAT=image/geotiff&IDENTIFIER=dtm&BOUNDINGBOX=536284.0004916692,4967490.77387407 05,551051.9872473435,4992494.7738740705,urn:ogc:def:crs:EPSG::2961&GRIDBASECRS=urn:ogc:def:c rs:EPSG::2961&GRIDOFFSETS=5,-

5.0&GRIDORIGIN=536284.0004916692,4992494.7738740705&Gridcs=urn:ogc:def:cs:OGC:0.0:Grid2dSq uareCS&gridtype=urn:ogc:def:method:WCS:1.1:2dSimpleGrid

NOTE: When extracting elevation data from the WCS at high resolution and for large AOIs, we suggest 'chopping' the extents of the AOI in smaller areas (therefore meeting the timeout set on our servers), and then merge back the downloaded grid tiles to create a merged DEM of your large AOI.

For visualisation of the data, it is preferable to use a GetMap query on the alternate WMS endpoint. Here are some examples using geographic coordinates.

#### Canada extent:

https://datacube.services.geo.ca/ows/elevation?SERVICE=WMS&VERSION=1.3.0&REQUEST=GetMap&B BOX=35.77539765623554047,-163.8115225421603327,84.3195656233574482,-32.40629995016166731&CRS=EPSG:4326&WIDTH=644&HEIGHT=239&LAYERS=dsmhillshade&STYLES=&FORMAT=image/png&DPI=120&MAP\_RESOLUTION=120&FORMAT\_OPTIONS=dpi:1 20&TRANSPARENT=TRUE

*Province of New-Brunswick:* 

https://datacube.services.geo.ca/ows/elevation?SERVICE=WMS&VERSION=1.3.0&REQUEST=GetMap&B BOX=43.7148898963398409,-70.62212673819233544,49.04109302822782013,-62.4093003261924153&CRS=EPSG:4326&WIDTH=643&HEIGHT=418&LAYERS=dsmhillshade&STYLES=&FORMAT=image/png&DPI=120&MAP\_RESOLUTION=120&FORMAT\_OPTIONS=dpi:1 20&TRANSPARENT=TRUE

The BBOX, HEIGHT and WIDTH parameters should be adjusted to follow the user requirements. The examples above are based on the dsm-hillshade layer but other related layers are also available such as: dtm, dtm-hillshade, dtm-slope, dtm-aspect, dsm, dsm-hillshade, dsm-slope and dsm-aspect.

For a complete list of the available parameters, please visit the <u>WMS standard</u> specification.

### Python programming

Here's an example of code using the rasterio library. The code extracts pixels from a region of interest and writes the result to another file. The output\_path variable must be adjusted to suit your needs.

```
#Path to the COG
cog_path = 'https://datacube-prod-data-public.s3.amazonaws.com/store/elevation/hrdem/hrdem-
mosaic-1m/9_2-mosaic-1m-dtm.tif'
# Zone d'intérêt pour l'extraction en EPSG:3979
# AOI extraction bounds
#(min_x, min_y, max_x, max_y)
aoi bounds = (1774874, -89162, 1818832, -52305)
output_path = r'D:\extract_aoi.tif'
os.makedirs(os.path.dirname(output_path), exist_ok=True)
with rasterio.open(cog_path) as src:
   min_x, min_y, max_x, max_y = aoi_bounds
   # Reading of the aoi pixels
   window = src.window(min_x, min_y, max_x, max_y)
   raster_data = src.read(window=window)
   # Prepare metadata for writing
   metadata = src.meta.copy()
   metadata.update({
        'height': raster_data.shape[1],
        'width': raster_data.shape[2],
        'count': raster_data.shape[0],
        'transform': rasterio.windows.transform(window, src.transform)
    })
with rasterio.open(output_path, 'w', **metadata) as dst:
   dst.write(raster data)
```